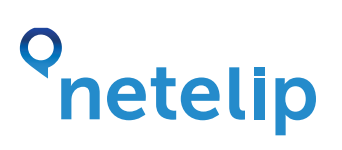

## Configure your **3CX** in our IP telephone service.

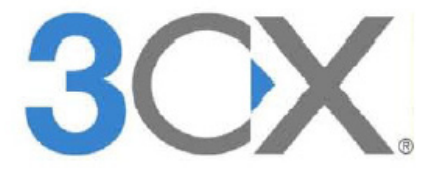

This user guide will explain how to configure a 3CX Phone System turning into a small office with three extensions (1000, 1001 y 1002) and connect with Netelip service for outcoming and incoming calls.

#### Step 1

Register yourself in http://www.netelip.com/.

When finnish registration you will receive an e-mail with your SIP account details (user name, password and Netelip's voice server domain).

### Step 2

Download **3CX** software from the site **http://www.3cx.es** and afterwards initiate the installation.

| 3CX PhoneSystem 9.0 Setup                           |                                     | ×           |
|-----------------------------------------------------|-------------------------------------|-------------|
| Installing 3CX PhoneSystem 9/                       | .0                                  | 3CX         |
| Please wait while the Setup Wiz<br>several minutes. | card installs 3CX Phone System. The | i miry take |
| Status: Copying new files                           |                                     |             |
|                                                     |                                     |             |
|                                                     |                                     |             |
|                                                     |                                     |             |
|                                                     |                                     |             |
|                                                     |                                     |             |
|                                                     |                                     |             |
|                                                     |                                     |             |
| CY Physie Suttern Set in                            |                                     |             |
| CCPhone System Setup                                | a test and a best of                | Cancel      |

### Step 3

Few seconds after finishing **3CX** installation an user settings wizard will appear.

- Select language in this user settings wizard and continue, just by clicking "Next".

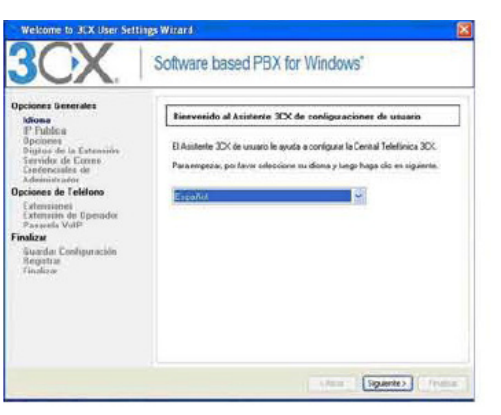

Specify the **3CX** Public IP Address if you want to use **3CX**Phone from remote sites. Leave blank in case you would like to configure this at a later stage and continue cliicking **"Next"**.

| Opciones Generales<br>Idioma                                                                                                    | IP Publica                                                                                                    |
|----------------------------------------------------------------------------------------------------|----------------------------------------------------------------------------------------------------|
| nenemie<br>Dielioz de la Extensión<br>Servido de Loreo<br>Credenciales de<br>Adhivistado<br><b>Options de Teléfono</b><br>Estensiones<br>Distributor<br>Petatoria Vol<br><b>Finaliza</b><br>Finalizar | Si en deven war el teloire 70% dorde talor encotor: especificar exait la<br>device devit publica de Caster Telefona (70 K Est es é vicada para<br>provisione velletoro: 50 X y dorderes. Deja en blanco, en caso de que se<br>desec configurar esto nas adidante.<br>IPPublica |

Do not add any public IP because your extensions will be only used in your local network.

- Select if you wish to create a new server PBX or restore exintings PBX settings.

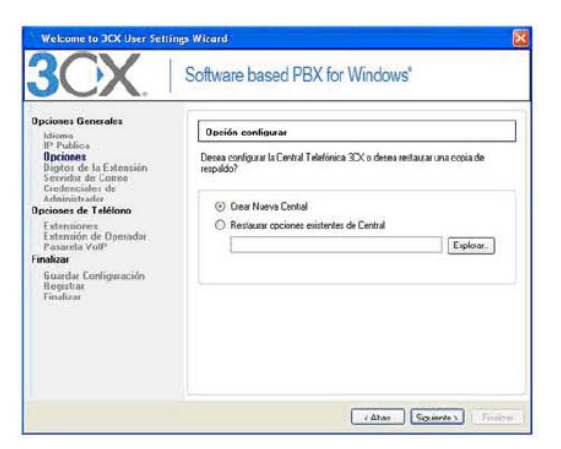

Select a new server and click "Next".

- Select how many digits you want your internal extension numbers to have System defaults are set to 3 digits.

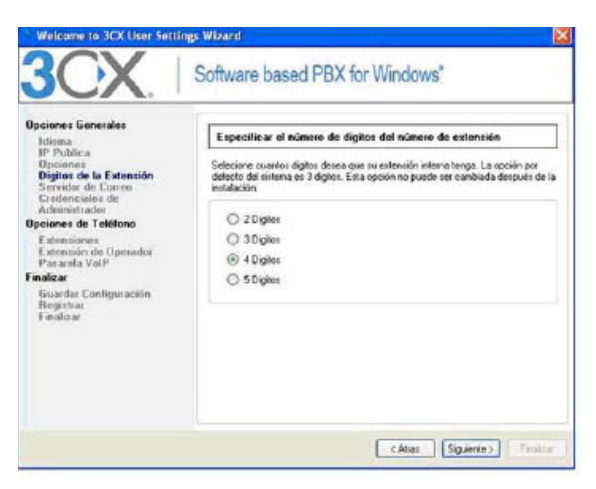

Choose four digits, all extensions will start by 1000.

- Enter the name or IP address of your SMTP server and the sender's e-mail address, so **3CX** will use this SMTP to send your voice mails notifications.

| Idiana<br>IP Publica                                                                                                    | Opciones de cerreo de vez                                                                                                    |  |  |  |
|----------------------------------------------------------------------------------------------------|----------------------------------------------------------------------------------------------------|--|--|--|
| Dipotes de la Estensian<br>Deptes de la Estensian<br>Servido de Carres<br>Derdeescalara de<br>Administrados<br>Opciones de Teléfono<br>Estensiones<br>Estensiones<br>Estensiones<br>Estensiones<br>Estensiones<br>Guardas Configuración<br>Registras<br>Finalizas | Por favor ingesse el nombre o dissoción IP de su servidor SMTP y la dissoción de<br>como del tembere. La central telédinica 30% utilizará este revidor SMTP para<br>em las nollicaciones de comes de voz.<br>Servidor SMTP: <u>Ingensidente/incont</u><br>Dissoción de E-mail: <u>no regir@nydonain.com</u> |  |  |  |

Enter your preferred user name and password. You will requiere these to logon to **3CX** Management Console.

| SOX.                                                                                                    | Software based PE                                                                                                    | X for Windows" |  |  |
|----------------------------------------------------------------------------------------------------|----------------------------------------------------------------------------------------------------|----------------|--|--|
| Idiona<br>IP Publica<br>Opciana<br>Digitac de la Estanción<br>Servida de Loreno<br>Cindenciales de<br>Administrados<br>Opciones de Teléfone<br>Estancian de Operador | Nombre de usuario y contraseña de Administrador<br>Por favor ingrese runnovibre de usuario y contraseña prefetidos. Estes se<br>necestratin para iniciar resión en la consola de administración 30X |                |  |  |
|                                                                                                    | Nombre de Usuario:                                                                                                    | adhin          |  |  |
|                                                                                                    | Contacella                                                                                                    | *******        |  |  |
| indicat<br>Guarda: Configuración<br>Registrar<br>Finalizar                                                                                                    | Confirme Contracelle                                                                                                    |                |  |  |

Create the extensions (1000,1001 y 1002), click **"Add"** and fill out the form. These can be modified later on from your **3CX** Phone Syxtem.

| Opciones Generales<br>Idionio<br>IP Publica                                                                           | Crear Estensiones de Usuario                              |                                                                                               |                                                       |                                      |               |
|----------------------------------------------------------------------------------------------------|-----------------------------------------------------------|-----------------------------------------------------------------------------------------------|-------------------------------------------------------|--------------------------------------|---------------|
| Opciones<br>Digitos de la Estonsión<br>Servidor de Correo<br>Ecedenciales de<br>Administrador<br>Incisees de Teléfonn | Ahora, cree una<br>tiene teléfonos II<br>teléfonos pueder | o más extensiones inter<br><sup>9</sup> soportados y si sigue la<br>n ser aprovisionedos auto | as en la ceriral i<br>guía de configu<br>máticamente. | sielónica 30K. S<br>ración apropiada | ii se<br>Lios |
| Extensiones<br>Extensión de Operador                                                                                  | Extensión                                                 | Norbre                                                                                        | Apelido                                               | E-mail                               | 1             |
| inalizar                                                                                                    | 1000                                                      | depte tecnico                                                                                 |                                                       |                                      |               |
| Guardar Configuración                                                                                                 | 1001                                                      | dept. contabilidad                                                                            |                                                       | 1                                    |               |
| Finalizar                                                                                                    | 1002                                                      | dept maketing                                                                                 |                                                       |                                      |               |
|                                                                                                    | <                                                         | - 47                                                                                          |                                                       |                                      | 2             |
|                                                                                                    | Agregar                                                   | Elminar                                                                                       |                                                       |                                      |               |
|                                                                                                    |                                                           |                                                                                               |                                                       |                                      |               |
|                                                                                                    |                                                           |                                                                                               |                                                       |                                      |               |

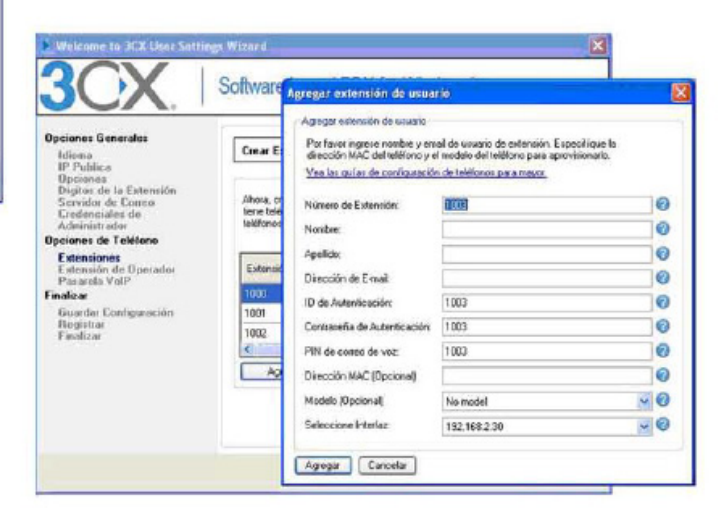

Once added all extensions, continue user settings wizard clicking "Next".

- Select the Operator Extension which will be the default destination for inbound calls.

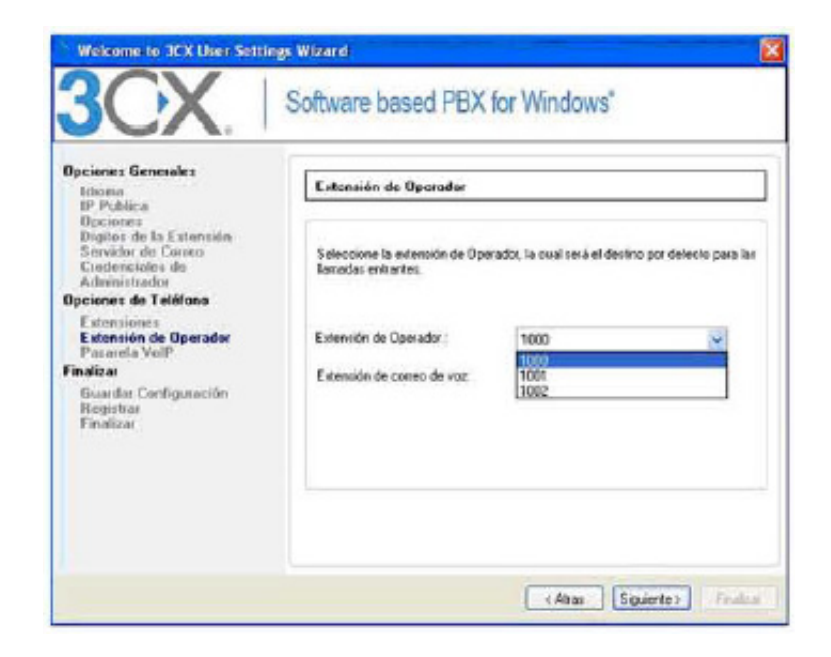

### Step 4

Let's connect **3CX** Phone System with **netelip** service.

- Select VoIP provider "Generic VoIP Provider", change this name by "netelip" in the field "Provider name", and click "Next".

| Operanes<br>Distance la Estensión                                                                                                    |                              |                                                                                                    |
|----------------------------------------------------------------------------------------------------|------------------------------|----------------------------------------------------------------------------------------------------|
| Servidar de Carreo                                                                                                    | Nombre de<br>proveedor       | Netelip                                                                                                    |
| Locionesales de<br>Administratee<br>Opciones de Tatéfono<br>Extensión de Operador<br>Pasarola Vel P<br>Instinar<br>Guardar Cantiguración | Seleccione<br>provoedor VolP | CellP - SE<br>ExoCel - GB<br>Expm - AU<br>D/Telsens - LE<br>Gimmed: SIP Taruk -<br>Dimeter Vid Divider<br>Hilliones, - Workbuder |
| Gwardar Canliguraeidin<br>Registrar<br>Finalizar                                                                                         | Mas proveedures a            | Inded - D.C.<br>Newcates - U.S.                                                                                                  |

- Enter the hostname and port for your **netelip** server, both will be **"sip.netelip.com"**. This information is received by e-mail in the moment you are registered in **http://www.netelip.com**.

| Idiona<br>ID Entries                                                                                                    | Pasarelas z Prevzedores VolP                                                                                                    |                                                                                            |  |  |  |
|----------------------------------------------------------------------------------------------------|----------------------------------------------------------------------------------------------------|--------------------------------------------------------------------------------------------|--|--|--|
| Degitos de la Extensión<br>Servido de Coreo<br>Ecelonicados de<br>Administrados<br>Opciones de Teléfono<br>Estonision de Dipenados<br>Para ando Vel?<br>Finalizar<br>Guerria Configue actón<br>Registra<br>Finalizar | Ingrese el sontre de maquina y pueto d<br>Nombre de maquina e IP de servidor<br>SIP<br>Ruesto de servidor SIP<br>Nombre <sub>o</sub> IP de pueto de solida<br>Pueto pueto de solida (Por defecto en<br>5000) | del servidor SIP de nu proveedor VCB<br>sig netelip com<br>5060<br>sig netelip com<br>5060 |  |  |  |

- Enter the Authentication IP, password and number of your account. This information is received by e-mail in the moment you are registered in **http://www.netelip.com.** 

**External number** = sip user or telephony user **Authentication ID** = sip user or telephony user **Authentication password**= sip password or telephony password **Maximum simultaneous call** = maximum of outbound calls your site

**Maximum simultaneos call** = maximum of outbound calls your server can make. You can not leave blank this field even though your VoIP account is unlimited.

| Opciones Generales<br>Idiona<br>IP Publica<br>IP Publica<br>Diptiones<br>Diptiones<br>Servitor de Catenes<br>Ecodonciales de<br>Administrades<br>Opciones de Teléfono<br>Extensitiones<br>Extensitione de Operador<br>Pasarela VolP<br>Pinalaar | Paraestas / Proveedares<br>Ingrese el ID de Auterricad<br>Núnero Externo:<br>ID de Auterricación:<br>Contraseña de | ValP                      |
|----------------------------------------------------------------------------------------------------|----------------------------------------------------------------------------------------------------|---------------------------|
| Guandar Configuración<br>Registra<br>Finalizat                                                                                                    |                                                                                                    | (Attas Siguente > Fredebi |

- Create a basic outbound call rule.

**Rule name** = a descriptive name, for example: **"Rule for NETELIP". Calls to numbers starting with (Prefix)** = A prefix to output your calls outside, for example: **"O"**.

You can leave blank **"Calls from extensions"** and **"calls to numbers to a length of"**, that means all calls to any fixed or mobile national or international must start with the prefix **"O"**.

| 3CX                                                                                                    |
|----------------------------------------------------------------------------------------------------|
| pecines Executes<br>Idense<br>Proteins<br>Dysames<br>Dipotor de L'arenside<br>Servider de L'arenside<br>Servider de L'arenside<br>Servider de Caren<br>Dechersoise de<br>Advante de<br>Dechersoise de<br>Exercision de Californa<br>Exercision de Californa<br>Paracela Vall<br>Facela Vall<br>Busade Configuración<br>Registra<br>Pendera |

For example, if you wanto to call to the fixed number 912345678, you must dial 0912345678.

#### Step 5

Automatically **3CX** creates configuration database.

| idiona<br>IP Publica                                                                                                    | Creer base de datos de configuración                                                                                                    |                                                                      |  |  |  |
|----------------------------------------------------------------------------------------------------|----------------------------------------------------------------------------------------------------|----------------------------------------------------------------------|--|--|--|
| Opciones<br>Digitor de la Extensión<br>Servidor de Correo<br>Orodeneciales de                                                                             | Por favor espero mientrar el asistente 30% prea la base de dates<br>configuración, esto puede tonar unos pocos minutos                                                                                                    | de.                                                                  |  |  |  |
| Actentitesda<br>Opcienes de Teléfone<br>Extensiones<br>Datensión de Operados<br>Penaselo VolP<br>Sodicar<br>Guarda Configuración<br>Registra<br>Finalizes | Victardo servicio de base de dares primaio<br>O sando base de datos de configuración<br>Importande información de configuración de aristente de sistema<br>Iniciando servicio de base dates escundare.<br>Centígurande ambiente inicial<br>Iniciando servicios principales | Completado<br>Completado<br>Completado<br>Completado<br>En progravo. |  |  |  |

Now, you have finnished the initial setup of your **3CX** Phone System with **netelip**.

### Step 6

Below, logon your **3CX** and check all details are registered and configure pending information.

- Logon using your user and password entered in step 3 about url: http://IP\_de\_central\_3CX:5481.

- Configure a softphone o VoIP device to register a extension, for example: extension 1002 and 1000. Use **"Extension Status"**.

| OCV                                                                                                    | Estado de Extensión                                                 |                                                                                                    |                                                                                                    |                                                                                         |
|----------------------------------------------------------------------------------------------------|---------------------------------------------------------------------|----------------------------------------------------------------------------------------------------|----------------------------------------------------------------------------------------------------|-----------------------------------------------------------------------------------------|
| JCA                                                                                                    | 11 (D/H                                                             | istra Film                                                                                            |                                                                                                    |                                                                                         |
| P         Cell Methodo XX           El Casta Insurantistrociala         El Casta Insurantistrociala           El Casta Insurantistrociala         Control Metanoma (Metanoma (Metano) (Metano)))))))))))))))))))))))))))))))))))) | Estat-<br>Bagetaki (Porcewik)<br>Notepstaki<br>Registaki (Porcewik) | Enteriori, Educito de nuevelo<br>1000 concortes<br>1001 Disportes<br>1002 Disportes<br>1002 Disportes | Call the Intended<br>Solid Topology<br>Solid Solid Sol | Anders<br>Auge: Increase<br>Auge: consubstand<br>Auge: consubstand<br>Auge: consistency |

- Check your **3CX** Phone System is registered with **netelip** service, clicking **"Ports/Trunks Status"**.

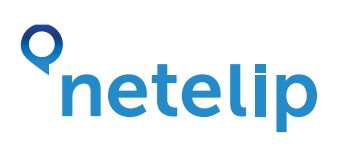

| SOX                                                                                                    | E.  | ado de puertos/trancal        | 15                  |     |                |            |    |
|----------------------------------------------------------------------------------------------------|-----|-------------------------------|---------------------|-----|----------------|------------|----|
| JUN.                                                                                                    | 100 |                               |                     |     |                |            |    |
| Constraints and a second second |     | (daak<br>Reptitele (terceask) | Norma & Linnais 195 | Teo | Nobre<br>Mendo | Gr skýtele | De |

- Check the outbound rule is correct making a call to your telephone. Remember to dial 0912345678 if you wish to call the number 912345678.

| OCV                                                                                                    | Editar Regla de Salkia                                                                                                    |                               |                                                                                                    |                          |                    |                                            |
|----------------------------------------------------------------------------------------------------|----------------------------------------------------------------------------------------------------|-------------------------------|----------------------------------------------------------------------------------------------------|--------------------------|--------------------|--------------------------------------------|
| JUX                                                                                                    | 😍 Greer una regia de lanvada de saida para configurar en cual puerto PSTN, proveedor YOIP e puerte una llanvada salente debería ser colocad |                               |                                                                                                    |                          |                    |                                            |
| Central Telefórika 3CX     ElExado de puertos/broncales     ElExado de Extensión                                                                                                    | General<br>Noviber de Regin Rega                                                                                                    |                               | Reda de N                                                                                                    | telp                     |                    | 0                                          |
| Estado de las extensiones del sistema     Coneciones Rametas     Tel·liceos                                                                                                    | Applicar webs region a webse limitedee                                                                                                    |                               |                                                                                                    |                          |                    |                                            |
| Registro de actividad del servidor<br>Estado de Servicios<br>Registro de Servicios                                                                                                    | Llanadas a números que emplecan con (Politico)<br>Llanadas desde extensión(es)                                                              |                               | 0                                                                                                    |                          | 0                  |                                            |
| Chepositives PSTN     Provedures VOIP     Herkelp     Herkelp                                                                                                    | Llanadas a números con un número de digitos de                                                                                              |                               |                                                                                                    |                          |                    | 0                                          |
| S Roglas do entrada                                                                                                    | Configurar hasta 3 nutas para lla                                                                                                    | madas- La segunda y tercero n | uta serán utilizadas con                                                                                                    | no respaildo<br>Response | . Per cada ruta, d | ligitas pueden ser removidos<br>Prescracar |
|                                                                                                    | 10.4 c                                                                                                    | Record I                      |                                                                                                    | 1                        | M                  | 5000 MPT.                                  |
| E Seglas de salida                                                                                                    | P.01-0 1                                                                                                    | Netelp                        | ~                                                                                                    |                          |                    |                                            |
| <ul> <li>Pieglas de salda</li> <li>Recepcionista Digital</li> </ul>                                                                                                    | Rute 1                                                                                                    | Netelo                        | , second second | T                        | ~                  |                                            |
| Seegas de salda     Seegas de Necesja     Recepcionis a Digital     Becepcionis a Digital     Guode de Interve     Social de Interve                                                                                                    | Ruto 1<br>Ruto 3                                                                                                    | Netalo                        | 2.5.5                                                                                                    | î<br>î                   | 2                  |                                            |
| Compara de catela     Compara de catela     Compara de tenteres     Becespointes Dopul     Securitoria to Dopul     Securitoria to Dopul     Securitoria to Dopul     Securitoria tenteres     Securitoria tenteres     Securitente     Securitoria tenteres     Securitor | Ruto 1<br>Ruto 2<br>Ruto 3                                                                                                    | Netelo                        | × 100 ×                                                                                                    | 1                        | ok )               | Cancelar Aplicar                           |

- Access your **netelip** control panel and get your telephone number. Afterwards, make a call to this number and check you need to configure **"Inbound rules"** to make this calls rings in our extensión. Add all dids you wish clicking at the top side **"Create DID"**.

| 3CX                                                                                                    | Reglas de entrada  |                       |                          |                       |                          |
|----------------------------------------------------------------------------------------------------|--------------------|-----------------------|--------------------------|-----------------------|--------------------------|
|                                                                                                    | S Agrogar DID @BdR | ar DID 🗱 Eliminar DID |                          |                       |                          |
| Contra Teleforia 300     Contra Teleforia 300     Contra Teleforia 300     Control Teleforia 300     Control Teleforia 4     Control Teleforia     Control Teleforia     Control     Control Teleforia     Control     Control     Contro | Porte de pour de   | Müners 300            | Identificantés de Puerto | Renero de Rese vetual | Durante review de offert |

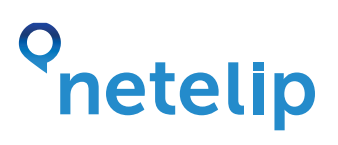

Add as **"number/mask DID/DDI"**, your sip user or telephony user and as available ports, click all options in the tree, as you see in the image and finnish clicking in **"Apply"** -> **"OK"**.

Calls will be received by default in the extension selected in step 3. In this case, extension 1000 can be changed at any time.

| OCV                                                                                                    | Agregar DID                                                                                                    |                                                                                                    |                                                                                                    |  |  |
|----------------------------------------------------------------------------------------------------|----------------------------------------------------------------------------------------------------|----------------------------------------------------------------------------------------------------|----------------------------------------------------------------------------------------------------|--|--|
| Carbal Telefónia 30%     Carbal Telefónia 30%     Carbal de Sunta Normades     Stada de Sunta Normades     Stada de Sarredon     Carbal de Sarredon     Carbal de Sarredon     Stada de Sarredon     Stada de Sarredon     Stada de Sarredon     Stada de Sarredon     Stada de Sarredon     Sardad de Sarredon     Sardad de Sarredon     Sardad de Sarredon     Sardad de Sarredon     Sardad de sarredon     Sardad de sarredon     Sarredon     Sardad de sarredon     Sardad de sarredon     Sarredon     Sarredon | Norther DODECC<br>Ingress in DDD or resourcing a new bounded, will dramps SD<br>for elevative, include 2014-0032 O 20144017, wolcos obser<br>Maniher Ido D0000<br>D000007 minimerginascera<br>Ingress of mercan gamma-tale D00. Se puede usar el cara<br>indreeo/Indecora D00(000<br>Palor notal regio a attos puedos<br>Seleccione In parenta la du cara en quales qua enfo angla o<br>Seleccione Ingrame la la du cara en quales qua enfo angla o<br>Seleccione Ingrame la la du cara en quales qua enfo angla o<br>Seleccione Ingrame la la du cara en quales qua enfo angla o<br>Ruertos disponibles | "Sera". Use sensitives (**) pro a hour securitor coducado<br>des Barredos con un número traccado de +20722+4+502<br>fater %, va sea uniter o después de su mascara.<br>(+23+9+500<br>DDCC sea aplicada. Se punde seleccionar lan toda la pasa<br>dividuales. | dagte para sua enfrada.<br>In di casaco "pe e"<br>Contra da sua da sua da<br>Sua da sua da sua da sua da sua da sua da sua da sua da sua da sua da sua da sua da sua da sua da sua da sua da sua da sua da sua da sua da sua da sua da sua da sua da sua da sua da sua da sua da sua da sua da sua da sua da sua da sua |  |  |
| 6: 20 Magsino de Fax<br>6: 20 Concines<br>6: 20 Actualizaciones de Central Telfónica 501                                                                                                    | Nora de Ofene<br>Corfeguer e doch in landou e este CEC/ECE debarian ser anutadas las lanadas duartes horas de eficina.                                                                                                    |                                                                                                    |                                                                                                    |  |  |
| a de Anada                                                                                                    | S. Canectar a Extansion                                                                                                    | anni aitr, secico                                                                                                    | 0                                                                                                    |  |  |
|                                                                                                    |                                                                                                    |                                                                                                    |                                                                                                    |  |  |

Initiate and set up for **3CX** has finnished. There are more options we have not explained in this small inicial guide. Should you want to read more about 3CX Phone System features, you can check in the official site.

**Important note:** Check ports used by **3CX** are opened in firewall, for that, access to **"Settings"** -> **"Firewall checker"** and click **"Run firewall checker"**.

Check router that gives access to internet to **3CX** Phone System has the option of SIP messages control desactivated. This can cause impossibility of hearing incoming calls.